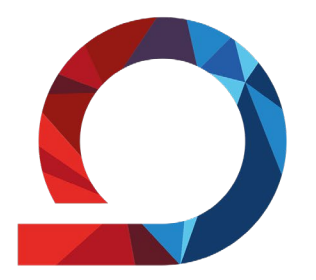

WHZ Westsächsische Hochschule Zwickau Hochschule für Mobilität

## Prüfungen und Leistungen:

## **Neue Funktionen im Studienservice**

für Studierende der Fakultäten:

## AKS, AMB, GPW, KFT

# Inhalt

- Zugang  $\rightarrow$  "neues Prüfungsportal" finden 1.
- 2. Prüfungsanmeldung
- Prüfungsabmeldung 3.
- Bescheinigung angemeldete Prüfungen 4.
- Notenbescheinigung 5.

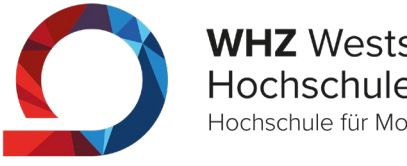

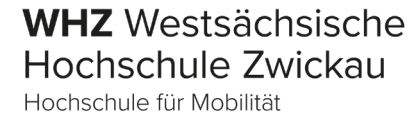

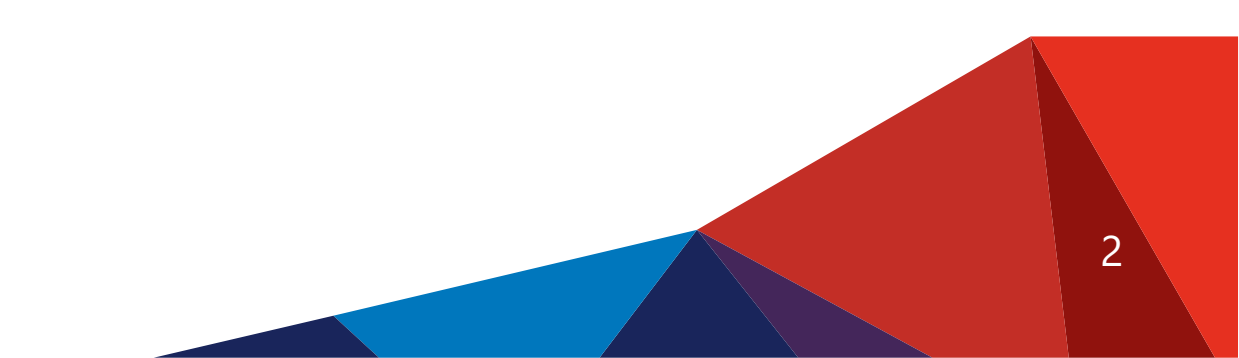

## 1. Zugang $\rightarrow$ "neues Prüfungsportal" finden

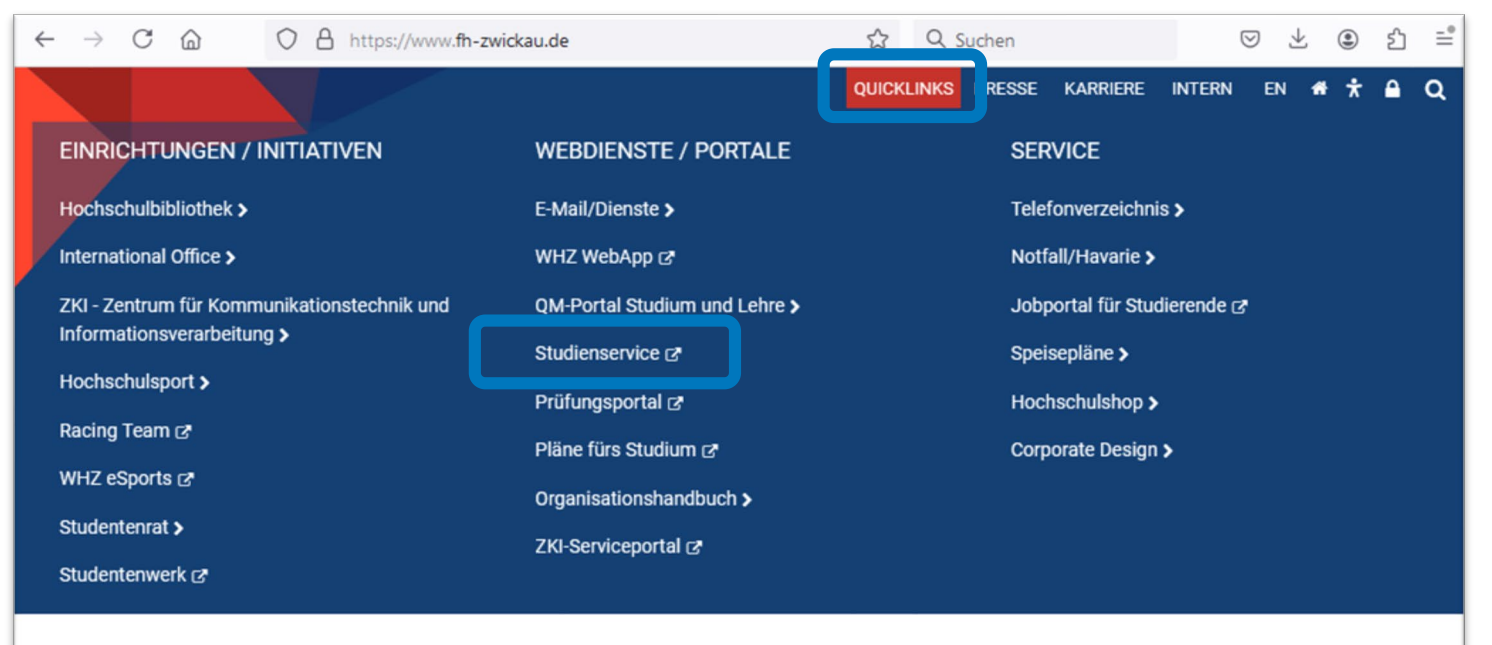

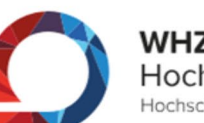

WHZ Westsächsische Hochschule Zwickau Hochschule für Mobilität

STUDIUM 🗸 FORSCHUNG 🗸 HOCHSCHULE 🗸 FAKULTÄTEN 🗸

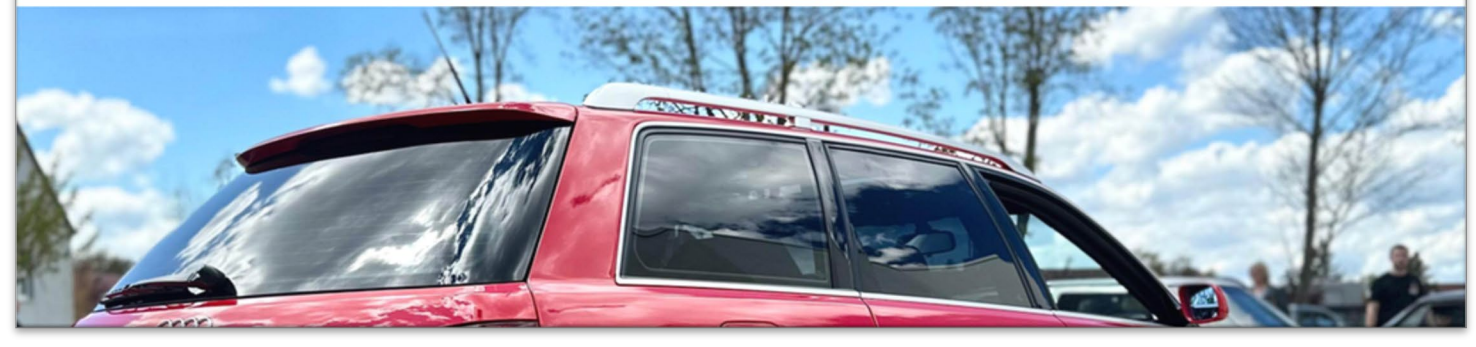

### campus.fh-zwickau.de

WHZ Westsächsische

Hochschule Zwickau

3

Hochschule für Mobilität

#### oder

Homepage der WHZ

- $\rightarrow$  Quicklinks
- → Studienservice

Es wird keine VPN-Verbindung benötigt!

# 1. Zugang $\rightarrow$ "neues Prüfungsportal" finden $\bigcirc$

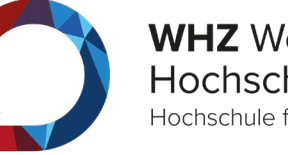

| <ul> <li>← → C</li></ul>                                                                                                    | Vr ★ Q. Suchen                                                                                                    | <b>Anmeldung mit Hochschul-Zugangsdaten</b><br>(wie bisher) |
|----------------------------------------------------------------------------------------------------|----------------------------------------------------------------------------------------------------|-------------------------------------------------------------|
| Startseite       Bewerber/-innen       Studierende         Portalauswahl       Bitte wählen Sie Ihr Portal:            Bewerber/-innen         Sie möchten ein Studium an der Westsächsischen Hochschule         Zwickau aufnehmen.        > |                                                                                                    |                                                             |
| Studierende<br>Das Selbstbedienungsportal für Studierende der<br>Westsächsischen Hochschule Zwickau.                                                                                                    |                                                                                                    |                                                             |
| HISINONE IST EIN                                                                                                    | Standardsprache<br>@ Deutsch<br>PRODUKT DER HIS EG<br><i>GENERIERT VOM KNOTEN WHZ-H1-PROD-<br/>APP-02 IM CLUSTER ZWPROD.</i> |                                                             |

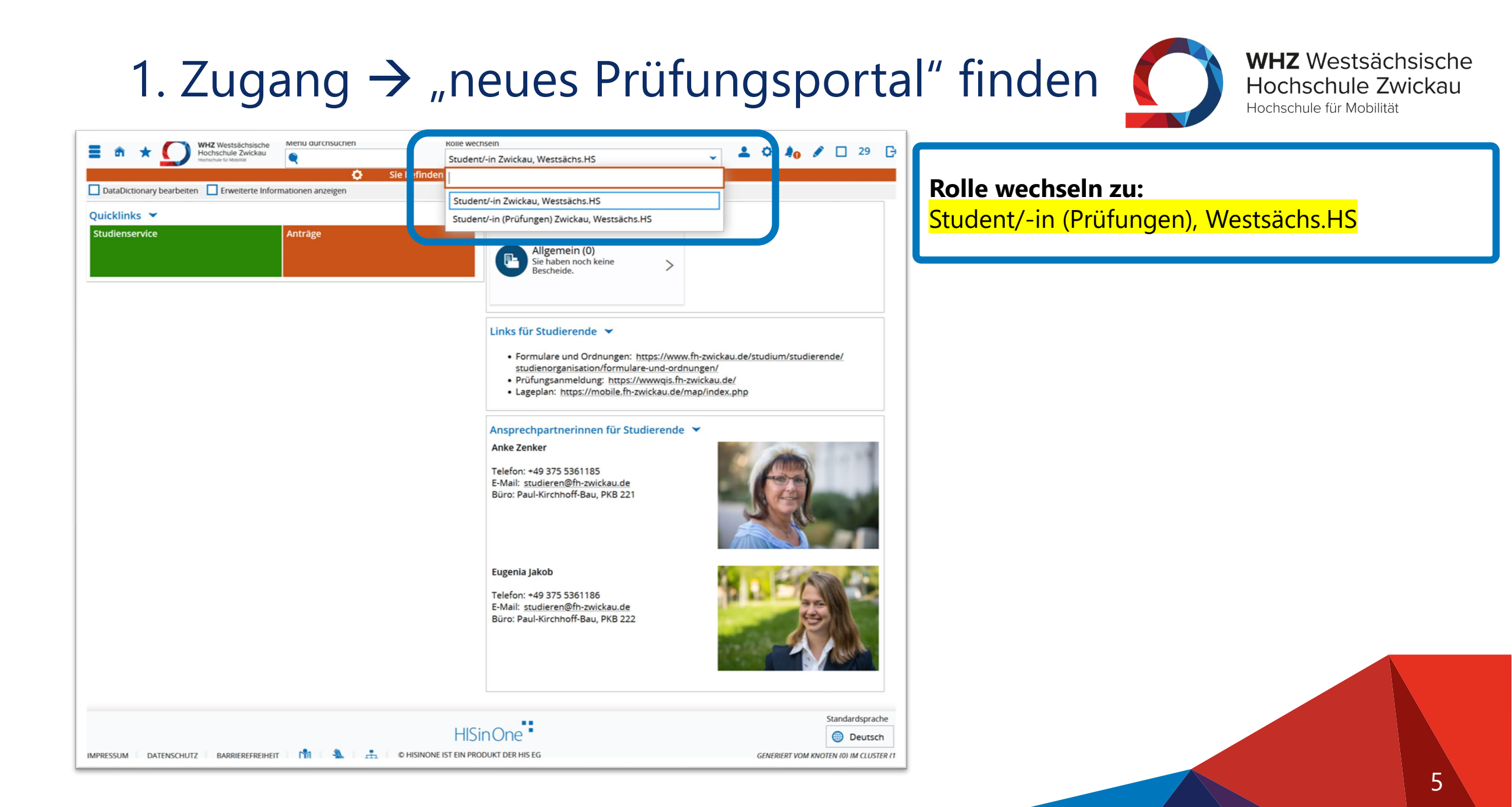

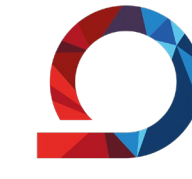

WHZ Westsächsische Hochschule Zwickau Hochschule für Mobilität

6

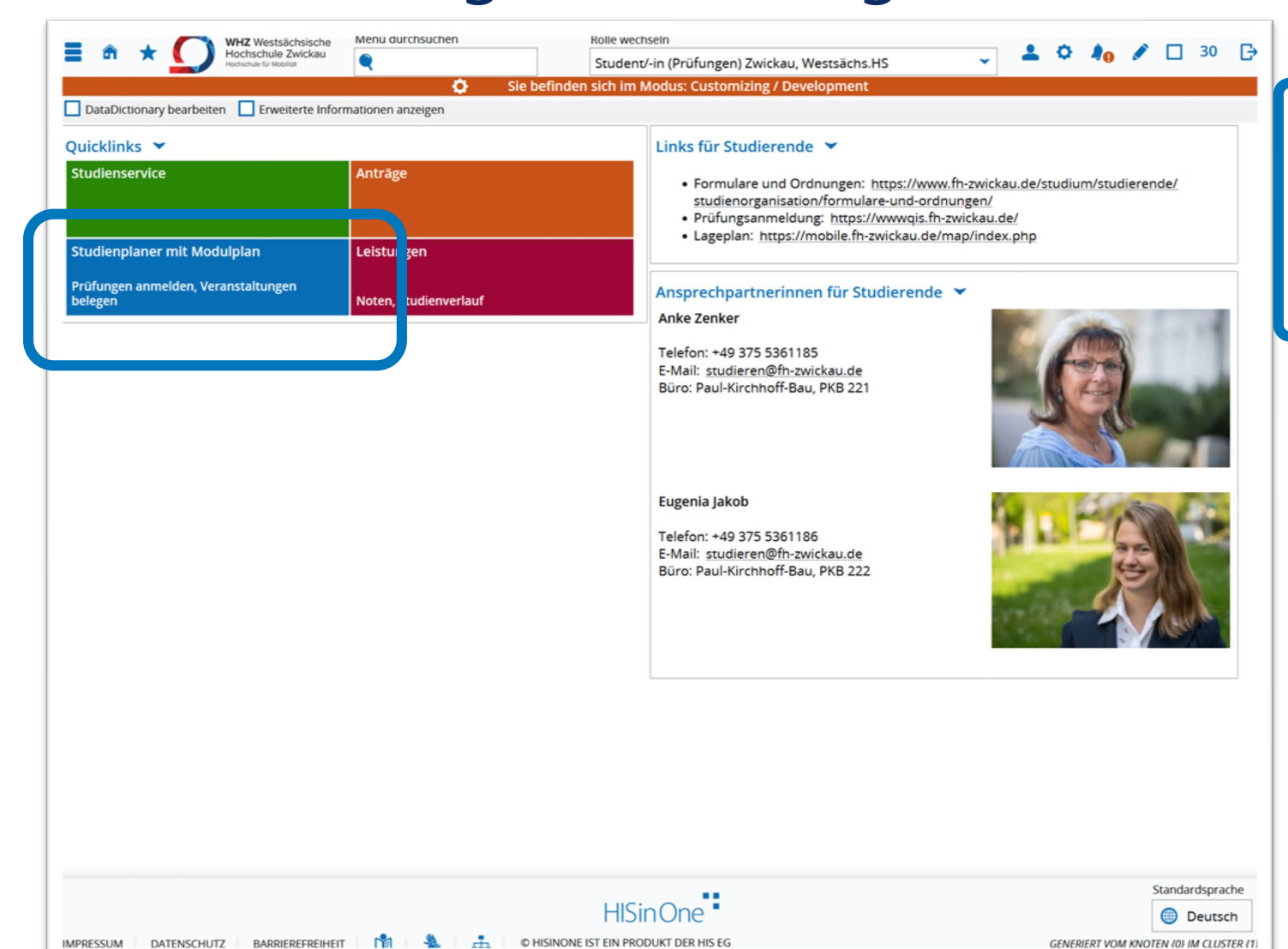

#### Startseite

 $\rightarrow$  Quicklinks:

"Studienplaner mit Modulplan"

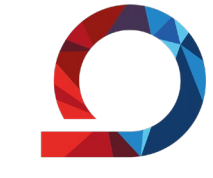

| Image: Standard Strategiese     Menu aurchsuchen     Kolle wechsein       Image: Strategiese     Menu aurchsuchen     Student/-in (Prüfunger       Image: Strategiese     Sie befinden sich im Modus: Custor                                                                 | n) Zwickau, Westsächs.HS 🔹 👻                         | 🛓 🗘 🎝 🖋 🗆 29 🕞                                                                    |                                                                            |
|----------------------------------------------------------------------------------------------------|------------------------------------------------------|-----------------------------------------------------------------------------------|----------------------------------------------------------------------------|
| Sie sind hier: Startseite > Mein Studium > Studienplaner mit Modulplan                                                                                                    |                                                      |                                                                                   | Anzeige                                                                    |
| Modulplan anzeigen       Pruckansicht         Termine       Sommersemester 2025                                                                                                    | Veranstaltungen: 🔗 Alle<br>O Keine<br>O Nur geplante | Früfungen:      Alle     Keine     Nur geplante                                   | <ul> <li>→ Struktur der Prüfungsordnung</li> <li>Kennzeichnung:</li> </ul> |
| In Prüfungsordnung suchen                                                                                                    | ‡ <u>∃ Alle</u>                                      | aufklappen  T E Alle zuklappen Status                                             | → Module 🗼                                                                 |
| PF-G-51-104   Pflichtmodule des Studienganges - 1 3. Semester (90 ECTS)   empf. FS 1 - 3       90,0 Credits      AMB03500-51-104   Grundlagen der Fertigungstechnik   empf. FS 1   Pflichtfach   6,0                                                                         |                                                      | Ihr aktueller Status:<br>Prüfung vorhanden<br>Semester der Leistung:<br>SoSe 2025 | <ul> <li>→ Prüfungsleistungen </li> <li>→ Veranstaltungen </li> </ul>      |
| AMB03500-I   Grundlagen der Fertigung echnik - schriftliche Prüfungsleistung       empf. FS 1   Pflichtfach   0,0 Credits     angstechnik   Praktikum   empf. FS 1   6,0     Credits     ImAMB03500-V-1   Grundlagen der Fertigungstechnik   Vorlesung   empf. FS 1   6,0    |                                                      |                                                                                   |                                                                            |
| Credits                                                                                                    |                                                      |                                                                                   |                                                                            |
| ELT06610-1   Elektrotechnik / Elektronik - schriftliche Prüfungsleistung   empf. FS 1     Pflichtfach   0,0 Credits                                                                                                    |                                                      |                                                                                   |                                                                            |
| Elektrotechnik / Elektronik   Vorlesung   empf. FS 1   4,0 Credits                                                                                                    |                                                      |                                                                                   |                                                                            |
| MBK01020-51-104   Technische Mechanik - Statik   empf. FS 1   Pflichtfach   4,0         Credits         Y       MBK01020-1   Technische Mechanik - Statik - schriftliche Prüfungsleistung   empf. FS 1   Pflichtfach   0,0 Credits         1       Pflichtfach   0,0 Credits | 📭 Anmelden                                           |                                                                                   |                                                                            |

| th *      WH4 Westsachsische Menu durchsuchen                                                                                                    | Rolle wechsein<br>Student/-in (Prüfungen) Zwickau, Westsächs.HS                                                           | ▲ ◆ ♣₀ ✔ □ 30 G                                                             |
|----------------------------------------------------------------------------------------------------|----------------------------------------------------------------------------------------------------|-----------------------------------------------------------------------------|
| Sie befinden sich im Modus: Customizing / Develope                                                                                                    | nent                                                                                                    |                                                                             |
| DataDictionary bearbeiten Finnetischer Mein Studium 9 Studierolaner mit Moduplan Sei sich einer Startsteite P. Mein Studium 9 Studierolaner mit Moduplan                |                                                                                                    |                                                                             |
|                                                                                                    |                                                                                                    |                                                                             |
| 🖽 Modulplan anzeigen 📫 Druckansicht                                                                                                    |                                                                                                    | A vest-                                                                     |
| Termine Sommersemester 2025                                                                                                    | Veranstaltungen: O A                                                                                                    | lle Prüfungen: O Alle                                                       |
|                                                                                                    |                                                                                                    |                                                                             |
|                                                                                                    | le k                                                                                                    | eine Vieine                                                                 |
|                                                                                                    | O N                                                                                                    | lur geplante                                                                |
| In Prüfungsordnung suchen                                                                                                    |                                                                                                    |                                                                             |
| Struktur der Prüfungsordnung Alle Studiensemester                                                                                                    | Aktionen                                                                                                    | Status                                                                      |
| ▼ <b></b> 51 104 - - H 2021                                                                                                    |                                                                                                    | Surger State                                                                |
| PF-G-51-104   Pflichtmodule des Studienganges - 1 3. Semester (90 ECTS)   empf. FS 1 - 3   90,0 Credits                                                                 |                                                                                                    | Ihr aktueller Status: Prüfung vorhanden<br>Semester der Leistung: SoSe 2025 |
| 🗢 🌪 AMB03500-51-104   Grundlagen der Fertigungstechnik   empf. FS 1   Pflichtfach   6,0 Credits                                                                         |                                                                                                    |                                                                             |
| RELT06610-51-104   Elektrotechnik / Elektronik   empf. FS 1   Pflichtfach   4,0 Credits                                                                                 |                                                                                                    |                                                                             |
| 👻 🛠 MBK01020-51-104.   Technische Mechanik - Statik   empf. FS 1   Pflichtfach   4,0 Credits                                                                            |                                                                                                    |                                                                             |
| 👻 👺 MBK01020-I   Technische Mechanik - Statik - schriftliche Prüfungsleistung   empf. FS 1   Pflichtfach   0,0 Credits                                                  | D. Annaldan                                                                                                    |                                                                             |
|                                                                                                    | F Anneiden                                                                                                    |                                                                             |
| MBK01020-I, Prüfungsperiode 1                                                                                                    | Anmelden war möglich von 01.03.25, 00:00 bis 22.04.25, 23:59<br>Abmeldung möglich von 01.03.25. 00:00 bis 28.04.25, 23:59 |                                                                             |
| OreGoung 22 Weak Board Onit Zen Leangeregn     Prifungsform: schriftlich                                                                                                |                                                                                                    |                                                                             |
| Prüfer/-in: Prof. DrIng. Becker, Felix                                                                                                    |                                                                                                    |                                                                             |
| MBK04010-51-104 Konstruktionslehre / CAD   empt. FS 1 Pflichtfach   6,0 Credits                                                                                         |                                                                                                    | Ihr aktueller Status: Prüfung vorhanden<br>Semester der Leistung: SoSe 2025 |
| Y 💆 MBK04010-1   Konstruktionslehre / CAD 1 - alternative Profungsleistung (Belegarbeitien))   empf. FS 1   Pflichtfach   0.0 Credits                                   | 🚯 Anmelden                                                                                                    | Ihr aktueller Status: zurückgetreten<br>Semester der Leistung: SoSe 2025    |
| MBK04010-I, Prüfungsperiode 1     Freitag. 27.06.25 Keine Uhrzeit (Estgelegt)<br>Prüfungsform: Alternative Prüfungsleist<br>Prüfungsform: Proc. Dr. eine Runcke Bohumil | Ummelden möglich von 01.03.25, 00:00 bis 20.06.25, 23.59<br>Abmeldung möglich von 01.03.25, 00:00 bis 26.06.25, 23.59     | Ihr aktueller Status: zurückgetreten<br>Semester der Leistung: SoSe 2025    |
| V R PTI00410-51-104   Mathematik Grundlagen   empf. FS 1   Pflichtfach   6,0 Credits                                                                                    |                                                                                                    |                                                                             |
| V Spiloo410-1   Mathematik Grundlagen - schriftliche Prüfungsleistung   empf. FS 1   Pflichtfach   0,0 Credits                                                          | ₽ Anmelden                                                                                                    |                                                                             |
| 9 st PTI00410-I, Prüfungsperiode 1                                                                                                    | Anmelden war möglich von 01.03.25, 00:00 bis 28.04.25, 23:59                                                              |                                                                             |
| Montag, 05.05.25 Keine Uhrzeit festgelegt     Pridiumsform schriftlich                                                                                                  | Abmeldung möglich von 01.03.25, 00:00 bis 04.05.25, 23.59                                                                 |                                                                             |
| Prüfer/-in: <u>Prof. Dr. rer. nat. Seidel. Markus</u>                                                                                                    |                                                                                                    |                                                                             |
| PTI03010-51-104   Experimentalphysik   empf. FS 1   Pflichtfach   4,0 Credits                                                                                           |                                                                                                    |                                                                             |
| V R PTI00411-51-104   Mathematik Grundlagen   empf. FS 1   Pflichtfach   6,0 Credits                                                                                    |                                                                                                    |                                                                             |
| PTI00411-1   Mathematik Grundlagen - schriftliche Prufungsleistung   empf. PS 1   Pflichtfach   0,0 Credits                                                             | ₽ Anmelden                                                                                                    |                                                                             |
| PTI00411-I, Prüfungsperiode 1                                                                                                    | Anmelden war möglich von 01.03.25, 00:00 bis 28.04.25, 23:59                                                              |                                                                             |
| Montag, 05.05.25 Keine Uhrzeit festgelegt     Prüfunesform: schriftlich                                                                                                 | Autrieloung moglich von 01.03.25, 00:00 bis 04.05.25, 23:59                                                               |                                                                             |
| Prüfer/-in: Prof. Dr. rer. nat. Seidel. Markus                                                                                                    |                                                                                                    |                                                                             |
| AMB04040-51-104   Konstruktionslehre / CAD.II   empf. FS 2   Pflichtfach   4,0 Credits                                                                                  |                                                                                                    | Ihr aktueller Status: Prüfung vorhanden<br>Semester der Leistung: SoSe 2025 |
| 👻 💐 AMB04040-III.] Konstruktionslehre / CAD.II alternative Prüfungsleistung (Belegarbeitien))   empf. FS.2.   Pflichtfach   0,0 Credits                                 | ₽ Anmelden                                                                                                    | Ihr aktueller Status: zurückgetreten<br>Semester der Leistung: SoSe 2025    |
|                                                                                                    |                                                                                                    |                                                                             |

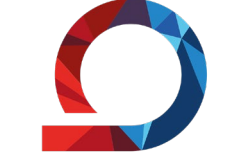

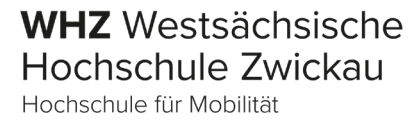

#### Modulprüfung auswählen

- $\rightarrow$  Filterfunktion nutzen
  - → "nur geplante" Prüfungen
  - → "keine" Veranstaltungen

8

|                                                                                                    |                                                                       | Student/-in (Prüfungen) Zwickau, Westsächs.HS                                                                             | - ÷ • ·                                                       | <b>I</b> o 🖉 🗆            |
|----------------------------------------------------------------------------------------------------|-----------------------------------------------------------------------|----------------------------------------------------------------------------------------------------|---------------------------------------------------------------|---------------------------|
|                                                                                                    | Sie befinden sich im Modus: Customizing /                             | Development                                                                                                    |                                                               |                           |
| Dictionary bearbeiten Erweiterte Informationen anzeigen                                                                                                    |                                                                       |                                                                                                    |                                                               |                           |
| an antimotion ( monthopology ) exemployments                                                                                                    |                                                                       |                                                                                                    |                                                               |                           |
| lodulplan anzeigen 👘 Druckansicht                                                                                                    |                                                                       |                                                                                                    |                                                               | 0                         |
| mine Sommersemester 2025                                                                                                    |                                                                       | Veranstaltungen:                                                                                                    | Alle Prüfungen                                                | O Alle                    |
|                                                                                                    |                                                                       |                                                                                                    | 2 Voine                                                       | - Kaina                   |
|                                                                                                    |                                                                       | Ľ                                                                                                    | Keine                                                         | O Kellie                  |
|                                                                                                    |                                                                       |                                                                                                    | Nur geplante                                                  | S Nur ge                  |
|                                                                                                    |                                                                       |                                                                                                    | <b>‡</b> ≣ <u>Alle aufklappen</u>                             | ↑≣ Alle zukla             |
| r der Prüfungsordnung Alle Studiensemester                                                                                                    | x                                                                     | Aktionen                                                                                                    | Status                                                        |                           |
| 51 104 - - H 2021                                                                                                    |                                                                       |                                                                                                    |                                                               |                           |
| ØPF-G-51-104   Pflichtmodule des Studienganges - 1 3. Semester ( 90 ECTS )                                                                                                    | empf. FS 1 - 3   90,0 Credits                                         |                                                                                                    | Ihr aktueller Status: <b>Prüf</b><br>Semester der Leistung: 1 | ung vorhande<br>SoSe 2025 |
| AMB03500-51-104   Grundlagen der Fertigungstechnik   empf. FS 1                                                                                                    | flichtfach   6,0 Credits                                              |                                                                                                    |                                                               |                           |
| KELT06610-51-104   Elektrotechnik / Elektronik   empf. FS 1   Pflichti                                                                                                    | 4,0 Credits                                                           |                                                                                                    |                                                               |                           |
| 🝸 🚖 MBK01020-51-104   Technische Mechanik - Statik   empf. FS 1   Pfli                                                                                                    | fach   4,0 Credits                                                    |                                                                                                    |                                                               |                           |
| MBK01020-L   Technische Mechanik - Statik - schriftliche Prüfungsle                                                                                                    | Dg   empf. FS 1   Pflichtfach   0,0 Credits                           | 🕞 Anmelden                                                                                                    |                                                               |                           |
| <ul> <li>MBK01020-I, Prüfungsperiode 1</li> <li>Dienstag. 29.04.25 Keine Uhrzeit festgelegt<br/>Prüfungsform: schriftlich<br/>Prüfer/nie: Prüf. Dr Ing. Becker, Felix</li> </ul>                                                                                                    |                                                                       | Anmelden war möglich von 01.03.25, 00.00 bis 22.04.25, 23.59<br>Abmeldung möglich von 01.03.25, 00:00 bis 28.04.25, 23.59 |                                                               |                           |
| MBK04010-51-104.   Konstruktionslehre / CAD.   empf. FS 1   Pflich                                                                                                    | h   6,0 Credits                                                       |                                                                                                    | Ihr aktueller Status: <b>Prüf</b><br>Semester der Leistung: 1 | ung vorhande<br>SoSe 2025 |
| MBK04010-L. . Konstruktionslehre / CAD.1 - alternative. Prüfungsleist                                                                                                    | ( <u>/Relegarbeit(en)</u> )   empf. FS 1   Pflichtfach   0,0 Credits  | 🕞 Anmelden                                                                                                    | Ihr aktueller Status: <b>zurü</b><br>Semester der Leistung: § | ckgetreten<br>SoSe 2025   |
| <ul> <li>AMBK04010-I, Prüfungsperiode 1</li> <li>Freitag, 27 06.25 Keine Uhrzeit festgelegt<br/>Prüfungsform: Alternative Prüfungsleist<br/>Prüfer/in: Forl. DrIng. Bruzek, Böhumil</li> </ul>                                                                                                    |                                                                       | Ummelden möglich von 01.03.25, 00.00 bis 20.06.25, 23.59<br>Abmeldung möglich von 01.03.25, 00.00 bis 26.06.25, 23.59     | lhr aktueller Status: zurü<br>Semester der Leistung: 1        | ckgetreten<br>SoSe 2025   |
| Y REPTIO0410-51-104   Mathematik Grundlagen   empf. FS 1   Pflichtfac                                                                                                    | 6,0 Credits                                                           |                                                                                                    |                                                               |                           |
| Y PTJ00410-L   Mathematik Grundlagen - schriftliche Prüfungsleistung                                                                                                    | empf. FS 1   Pflichtfach   0,0 Credits                                | 🕒 Anmelden                                                                                                    |                                                               |                           |
| <ul> <li>A PTI00410-1, Prüfungsperiode 1</li> <li>Montag. 05.05.25 Keine Uhrzeit festgelegt<br/>Prüfungsform: schriftlich<br/>Prüfer/in: tröf. Dr. rec. nat. Seidel. Markus</li> </ul>                                                                                                    |                                                                       | Anmelden war möglich von 01.03.25, 00:00 bis 28.04.25, 23.59<br>Abmeldung möglich von 01.03.25, 00:00 bis 04.05.25, 23.59 |                                                               |                           |
| RTI03010-51-104   Experimentalphysik   empf. FS 1   Pflichtfach   4                                                                                                    | redits                                                                |                                                                                                    |                                                               |                           |
| Y REPRINDENT AND A STREAM STREAM STRE | 6,0 Credits                                                           |                                                                                                    |                                                               |                           |
| Y PTJ00411-L   Mathematik Grundlagen - schriftliche Prüfungsleistung                                                                                                    | empf. FS 1   Pflichtfach   0,0 Credits                                | 🕞 Anmelden                                                                                                    |                                                               |                           |
| <ul> <li>APTIO0411-I, Prüfungsperiode 1</li> <li>Montag, 05 05 25 Keine Uhrzeit festgelegt<br/>Prüfungsform: schriftlich<br/>Prüfer/in: Forf. Dr. rec. nat. Seidel, Markus</li> </ul>                                                                                                    |                                                                       | Anmelden war möglich von 01.03.25, 00:00 bis 28.04.25, 23:59<br>Abmeldung möglich von 01.03.25, 00:00 bis 04.05.25, 23:59 |                                                               |                           |
| AMB04040-51-104   Konstruktionslehre / CAD JI   empf. FS 2   Pflict                                                                                                    | ch   4,0 Credits                                                      |                                                                                                    | Ihr aktueller Status: <b>Prüf</b><br>Semester der Leistung: § | ung vorhande<br>SoSe 2025 |
| 👻 🚆 AMB04040-III.   Konstruktionslehre. / CAD. II alternative. Prüfungslei                                                                                                    | ng.( <u>Belegarbeit(en))</u>   empf. FS 2   Pflichtfach   0,0 Credits | 🕞 Anmelden                                                                                                    | Ihr aktueller Status: <b>zurü</b><br>Semester der Leistung: 1 | ckgetreten<br>GoSe 2025   |
| AMR04040 III. Brüfungsporiodo 1                                                                                                    |                                                                       | Immelden mödlich von 01 03 25 00-00 bic 20 06 25 23-50                                                                    | Ibr aktuallar Status- zurö                                    | rkastratan                |

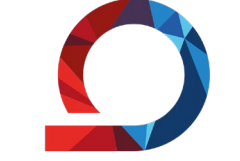

WHZ Westsächsische Hochschule Zwickau Hochschule für Mobilität

#### Modulprüfung auswählen

→ über Scrollen in der Gesamtansicht

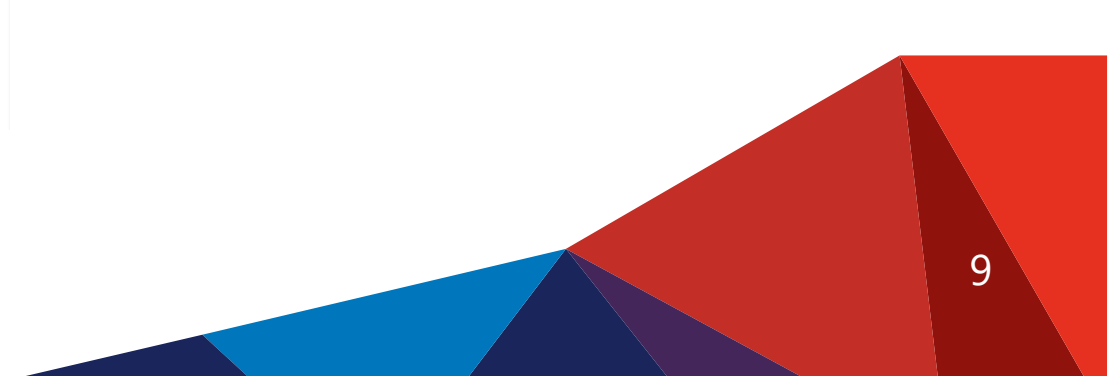

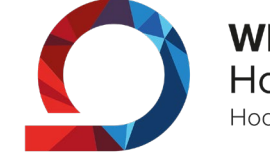

WHZ Westsächsische Hochschule Zwickau Hochschule für Mobilität

| Sie befinden sich im Modus: Customizing / Development  DataDictionary barbeiten  E weiterte informationen anzeigen Sie sind hier: Sartseite  Men Studienplaner.mit. Modublan  Modulplan anzeigen  Druckansicht  Termine Sommersemester 2025 Veranstaltungen: Alle Prüfungen:  Keine                                                                                                    |                          |
|----------------------------------------------------------------------------------------------------|--------------------------|
| Daublickionary beatweiten  Erweitereit informationen anzeigen Sie sind hier: Startseite  Modulplan anzeigen  Termine sommersemester 2025  Veranstaltungen:  Alle Prüfungen:  Keine                                                                                                    |                          |
| Sie sind hier. Startseite V Mein Studium V studiendianer mit Modulplan anzeigen Druckansicht<br>Termine Sommersemester 2025 V Veranstaltungen: O Alle Prüfungen: O<br>Ø Keine O                                                                                                    |                          |
| Image: Contract of the system       Image: Contract of the system         Termine Sommersemester 2025 v       Veranstaltunger: O Alle         Image: Contract of the system       Image: Contract of the system         Image: Contract of the system       Image: Contract of the system         Image: Contreact of the system       Image: Contre | Hilfe     Alle     Koine |
| Termine Sommersemester 2025 Veranstaltungen: O Alle Prüfungen: O Alle                                                                                                    | O Alle                   |
| Ø Keine                                                                                                    | O Koino                  |
|                                                                                                    | V Neille                 |
| O Nur geplante                                                                                                    | 𝞯 Nur geplante           |
| AMB04040 C Alles anzeigen                                                                                                    |                          |
| Struktur der Profungsordnung Alle Studiensemester Aktionen Status                                                                                                    |                          |
|                                                                                                    |                          |
| PF-G-51-104   Pflichtmodule des Studienganges - 1 3. Semester (90 ECTS)   empf. FS 1 - 3   90,0 Credits Ihr aktueller Status: Prüfung vorhanc                                                                                                    | ıden                     |
| AMB04040-51-104   Konstruktionslehre / CAD II   empf. FS 2   Pflichtfach   4,0 Credits Inraktueller Status: Prüfung vorhance Semester der Leistung: SoSe 2025                                                                                                    | den                      |
| AMB04040-III   Konstruktionslehre / CAD II - alternative Prüfungsleistung (Belegarbeittem))   empf. FS 2   Pflichtfach   0,0 Credits<br>Ammelden Semester der Leistung: SoSe 2025                                                                                                    |                          |
|                                                                                                    |                          |
|                                                                                                    |                          |
|                                                                                                    |                          |

#### Modulprüfung auswählen

 $\rightarrow$  über Filterfunktion mit Modulnummer

oder Bezeichnung

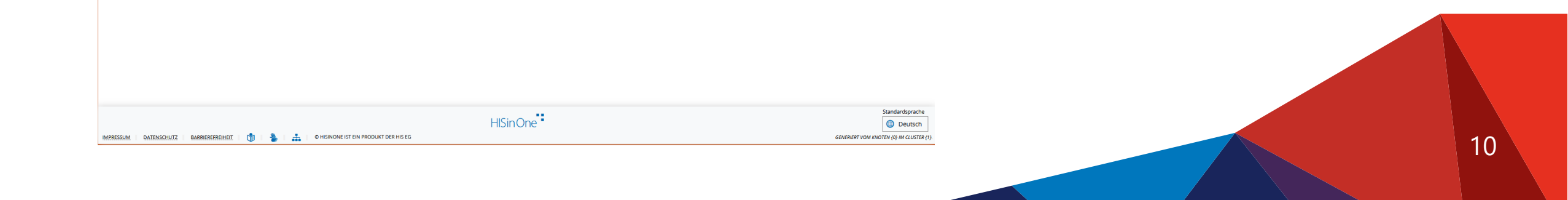

| sr X Internet 200CK30     recreating / Development of Maximum Content in Modus: Customizing / Development of Maximum Customizing / Development of Maximum |                                                        | • *                                                 | A 2 20                      |
|----------------------------------------------------------------------------------------------------|--------------------------------------------------------|-----------------------------------------------------|-----------------------------|
| Sie befinden sich im Modus: Customizing / Develo                                                                                                    | Student/-in (Prüfungen) Zwickau, Westsächs.H           | s 🗸 🖣 🗸 O                                           | <b>40 7</b> L 29            |
|                                                                                                    | opment                                                 |                                                     |                             |
| Datauctoruly bearbetenErweierte informationen anzegen<br>esind hier: Sartsette > Mei Studien > Studienplaner mit Modulplan                                                                                                    |                                                        |                                                     |                             |
|                                                                                                    |                                                        |                                                     |                             |
| 🖽 Modulplan anzeigen 🛛 😨 Druckansicht                                                                                                    |                                                        |                                                     | () Hilfe                    |
| Termine Sommersemester 2025                                                                                                    | Veranstaltungen:                                       | Prüfung                                             |                             |
|                                                                                                    |                                                        | Alle                                                | - Alle                      |
|                                                                                                    | l                                                      | <b>⊗</b> Keine                                      | O Keine                     |
|                                                                                                    |                                                        | O Nur geplante                                      | S Nur geplante              |
|                                                                                                    |                                                        | t= Alle aufklapper                                  | t≡ Alle zuklangen           |
|                                                                                                    |                                                        | *=                                                  | 1 = contraction             |
| Sruktur der Prüfungsordnung Alle Studiensemester                                                                                                    | Aktionen                                               | Status                                              |                             |
| 51 104 - - H 2021                                                                                                    |                                                        |                                                     |                             |
| PF-G-51-104   Pflichtmodule des Studienganges - 1, - 3. Semester ( 90 ECTS )   empf. FS 1 - 3   90,0 Credits                                                                                                    |                                                        | Ihr aktueller Status: Prü<br>Semester der Leistung: | fung vorhanden<br>SoSe 2025 |
| AND ADD ET 104   Veertruktienslehen (CAD II   ennef ES 2   Bilitetfach   40 Credite                                                                                                    |                                                        | Ibr aktuallar Statur, Brit                          | fung unshanden              |
| AMBOADAD-S1-104 LAOISTUKTIONSIENEY CAD II empt. FS 2 Philothach 4,0 credits                                                                                                    |                                                        | Semester der Leistung:                              | SoSe 2025                   |
| 🗙 🖉 AMB04040-III   Konstruktionslehre / CAD II - alternative Prüfungsleistung (Belegarbeitfen))   empf. FS 2   Pflichtfach   0,0 Credits                                                                                                    |                                                        | Ihr aktueller Status: zuri                          | ückgetreten                 |
|                                                                                                    | Anmelden                                               | Semester der Leistung:                              | SoSe 2025                   |
| AMB04040-III, Prüfungsperiode 1                                                                                                    | Ummelden möglich von 01.03.25, 00:00 bis 20.06.25, 23  | Ihr aktueller Status: zuri                          | ückgetreten                 |
| Freizag, 27.06.25 Keine Uhrzeit festgelegt                                                                                                    | Abmeldung möglich von 01.03.25, 00:00 bis 26.06.25, 23 | Semester der Leistung:                              | SoSe 2025                   |
| Prüfer/-in: Prof. DrIng. Bruzek, Bohumil                                                                                                    |                                                        |                                                     |                             |
|                                                                                                    |                                                        |                                                     |                             |
|                                                                                                    |                                                        |                                                     |                             |

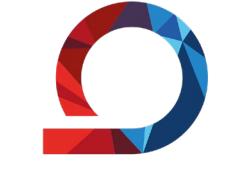

WHZ Westsächsische Hochschule Zwickau Hochschule für Mobilität

#### Prüfungsanmeldung

- → genaue Angaben zur Prüfung
  - (Datum, Ort, Zeit, Prüfer) durch

Ausklappen der Prüfung

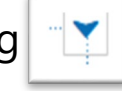

11

→ Anmelden auswählen

| Hochschule 2 Hochschule 2                                                 | Chsische Menu durchsuchen<br>Zwickau                                                                                                    |                                                                        | коне wechsein<br>Student/-in (Prüfungen) Zwickau, Westsächs.HS | • | + | 0 | 10 | / [ | 3 |  |
|---------------------------------------------------------------------------|----------------------------------------------------------------------------------------------------|------------------------------------------------------------------------|----------------------------------------------------------------|---|---|---|----|-----|---|--|
|                                                                           |                                                                                                    | Sie befinden sich im Modus: Customizing / Development                  |                                                                |   |   |   |    |     |   |  |
| DataDictionary bearbeiten                                                 | rmationen anzeigen                                                                                                    |                                                                        |                                                                |   |   |   |    |     |   |  |
| ie sind hier: <u>Startseite</u> ) <u>Mein Studium</u> ) <u>Sta</u>        | idienplaner mit Modulplan                                                                                                    |                                                                        |                                                                |   |   |   |    |     |   |  |
| AMB04040-III: Konstruktionslehre / C/                                     | AD II - alternative Prüfungsleistung (Belegarbeit(en))                                                                                                    |                                                                        |                                                                |   |   |   |    |     |   |  |
| Leistung wird verwendet für: Konstruktion<br>(Nr=9000)                    | slehre / CAD II (Nr=AMB04040-51-104) - Pflichtmodule des Studier                                                                                                    | nganges - 1 3. Semester ( 90 ECTS ) (Nr=PF-G-51-104) - DIPL-51-104-202 | 1-9000                                                         |   |   |   |    |     |   |  |
| Aktionen & Meldungen                                                      | rmine & Rãume                                                                                                    | Bemerkung                                                              |                                                                |   |   |   |    |     |   |  |
| Anmelden     Ummelden möglich von 01.03 25,     00.00 bis 20.06 25, 23.59 | 1804040-III<br>ufungsperiode 1, Sommersemester 2025<br>reitag. 2706-25 Keine Uhrzeit festgelegt<br>rüfungsform: Alternative Prüfungsleist<br>ØProf. DrIng. Bruzek, Bohumil |                                                                        |                                                                |   |   |   |    |     |   |  |
| Abbrechen                                                                 |                                                                                                    |                                                                        |                                                                |   |   |   |    |     |   |  |

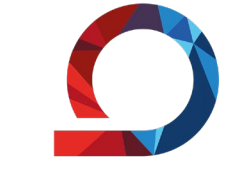

WHZ Westsächsische Hochschule Zwickau Hochschule für Mobilität

#### Prüfungsanmeldung

→ Anmelden auswählen

| Hochschule Zwickau                                        | he Menü durchsuchen                                                                                                    |                                                                   | Rolle wechse<br>Student/-in  | In<br>n (Prüfungen) Zwickau, Westsächs.HS | • | ± < | 40 | 1 | □ <sup>3</sup> | • [ |
|-----------------------------------------------------------|----------------------------------------------------------------------------------------------------|-------------------------------------------------------------------|------------------------------|-------------------------------------------|---|-----|----|---|----------------|-----|
|                                                           |                                                                                                    | Sie befinden sich im Modu                                         | s: Customizing / Development |                                           |   |     |    |   |                |     |
| DataDictionary bearbeiten Enweiterte Informatione         | en anzeigen                                                                                                    |                                                                   |                              |                                           |   |     |    |   |                |     |
| ie sind hier: Startserte > Mein Studium > Studienplar     | ner mit Modulplan                                                                                                    |                                                                   |                              |                                           |   |     |    |   |                |     |
| Zurück zur Übersicht                                      |                                                                                                    |                                                                   | <b>v</b>                     |                                           |   |     |    |   |                |     |
| AMB04040-III: Konstruktionslehre / CAD II -               | alternative Prüfungsleistung (Belegarbeit)                                                                                   | Bestatigung: en)) Eine Änderung edes St                           | Schließen (ESC) 2021, 0000 0 | N/=90001                                  |   |     |    |   |                |     |
| Leistung wird verwendet für: Konstruktionsleh             | ire / CAD II (NI -AMB04040-51-104) - PIICIU10000                                                                             |                                                                   |                              | NI - 9000j                                |   |     |    |   |                |     |
| Status                                                    | Termine & Räume                                                                                                    |                                                                   |                              | Bemerkung                                 |   |     |    |   |                |     |
| zugelassen     Ummelden möglich von 01.03.25, 00:00 bis 2 | AMB04040-III<br>Prüfungsperiode 1, Somme<br>Freitag 27.06.25 Keine UI<br>Prüfungsform: Alternativ<br>@Prof. Dring. Bruzek, i | rsemester 2025<br>hrzeit festgelegt<br>e Prüfungsleist<br>3ohumil |                              |                                           |   |     |    |   |                |     |
| Zurück zur Übersicht                                      |                                                                                                    |                                                                   |                              |                                           |   |     |    |   |                |     |

#### Prüfungsanmeldung

- → systemseitige Bestätigung
- $\rightarrow$  Zurück zur Übersicht wählen

12

| E ft * WHA Westsachsische<br>Hochschule Zwickau<br>Notwork friedens                                                                                 | коле wecnsein<br>Student/-in (Prüfungen) Zwickau, Westsächs H                                                         | s 👻                             | 1 0 40 /                                   | P 🗆 30 G        |
|----------------------------------------------------------------------------------------------------|----------------------------------------------------------------------------------------------------|---------------------------------|--------------------------------------------|-----------------|
| DataDictionary bearbeiten Enveltente informationen anzeigen Sie sind hier. Startsente  Mein Studium Studienklanen mit Modulolan                     |                                                                                                    |                                 |                                            |                 |
|                                                                                                    |                                                                                                    |                                 |                                            | Hilfe           |
| Termine commercementer 2025                                                                                                    | Veranstaltungen:                                                                                                    | 0.00                            | Prüfungen:                                 | C LINE          |
|                                                                                                    |                                                                                                    | O Alle                          |                                            | Alle            |
|                                                                                                    |                                                                                                    | Keine                           |                                            | Nur contante    |
|                                                                                                    | l                                                                                                    | += Alle                         |                                            | le zuklannen    |
| Antoinur dar Brithumezerburne Alle Studienesemeter                                                                                                  | Altionen                                                                                                    | 4 = Olica                       | nummer 15 o                                | ie zokioppen    |
| v<br>• 51[104]-  H 2021                                                                                                    | Akbonen                                                                                                    | Status                          |                                            |                 |
| PF-G-S1-104   Pflichtmodule des Studienganges - 1 3. Semester (90 ECTS)   empf. FS 1 - 3   90,0 Credits                                             |                                                                                                    | Ihr aktueller S<br>Semester der | itatus: Prüfung vorh<br>Leistung: SoSe 202 | anden<br>S      |
| AMB04040-51-104   Konstruktionslehre / CAD.II   empf. FS 2   Pflichtfach   4,0 Credits                                                              |                                                                                                    | Semester der                    | Leistung: SoSe 202                         | 5               |
| 🗙 🕺 🛪 MB04040-III   Konstruktionslehre / CAD II - alternative Prüfungsleistung (Belegarbeitren))   empf. FS 2   Pflichtfach   0,0 Credits           | Ab-/Ummelden                                                                                                    | Ihr aktueller S<br>Semester der | tatus: zugelassen<br>Leistung: SoSe 202    | 5               |
| <ul> <li>AM80404-II, Prüfungsperiode 1</li> <li>Freitag, 27.06.25 Keine Unitzeit (Essgelegt,<br/>Prüfungsform, Alternatuve Prüfungsleist</li> </ul> | Ummelden möglich von 01.03.25, 00:00 bis 20.06.25, 23:59<br>Abmeldung möglich von 01.03.25, 00:00 bis 26:06.25, 23:59 | Ihr aktueller S<br>Semester der | itatus: zugelassen<br>Leistung: SoSe 202   | 5               |
|                                                                                                    |                                                                                                    |                                 |                                            |                 |
| HISinOne                                                                                                    |                                                                                                    |                                 |                                            | Standardsprache |

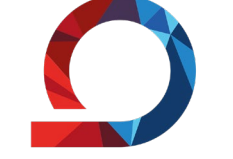

WHZ Westsächsische Hochschule Zwickau Hochschule für Mobilität

#### Prüfungsanmeldung

 $\rightarrow$  Status auf zugelassen geändert

(im "alten" System war Status

angemeldet)

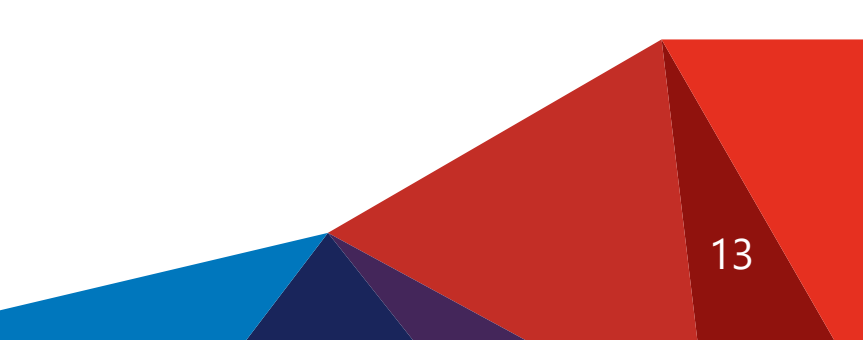

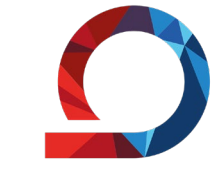

WHZ Westsächsische Hochschule Zwickau Hochschule für Mobilität

14

| Hochschule Gritebaltar                                                                                                    | Student/-in (Prüfungen) Zwickau, Westsächs.HS                               |
|----------------------------------------------------------------------------------------------------|-----------------------------------------------------------------------------|
| Sie befinden sich im Modus: Customizing / Deve                                                                                                    | elopment                                                                    |
| IDictionary bearbeiten  Frweiterte Informationen anzeigen hier: Startseite Mein Studium Studium Studium Kodulplan                                                                                                    |                                                                             |
|                                                                                                    |                                                                             |
| Aodulplan anzeigen 🔹 Druckansicht                                                                                                    | 0                                                                           |
| rmine Sommersemester 2025                                                                                                    | Veranstaltungen: Ø Alle Prüfungen: Ø Alle                                   |
|                                                                                                    |                                                                             |
|                                                                                                    | O Keine                                                                     |
|                                                                                                    | O Nur geplante O Nur gepla                                                  |
| ngsordnung suchen                                                                                                    | \$≣ Alle aufklappen – †≣ Alle zuklap                                        |
| ur der Prüfungsordnung Alle Studiensemester                                                                                                    | Aktionen Status                                                             |
| ]51 104 - - H 2021                                                                                                    |                                                                             |
| PF-G-51-104   Pflichtmodule des Studienganges - 1, - 3. Semester (90 ECTS)   empf. FS 1 - 3   90,0 Credits                                                                                                    | Ihr aktueller Status: Prüfung vorhanden<br>Semester der Leistung: SoSe 2025 |
| AM803500-51-104   Grundlagen der Fertigungstechnik   empf. FS 1   Pflichtfach   6,0 Credits                                                                                                    |                                                                             |
| KELT06610-51-104   Elektrotechnik / Elektronik   empf. FS 1   Pflichtfach   4,0 Credits                                                                                                    |                                                                             |
| KMBK01020-51-104   Technische Mechanik - Statik   empf. FS 1   Pflichtfach   4,0 Credits                                                                                                    |                                                                             |
| MBK04010-51-104   Konstruktionslehre / CAD.]   empf. PS 1   Pflichtfach   6,0 Credits                                                                                                    | Ihr aktueller Status: Prüfung vorhanden<br>Semester der Leistung: SoSe 2025 |
| Rev PTI00410-51-104   Mathematik Grundlagen   empf. FS 1   Pflichtfach   6,0 Credits                                                                                                    |                                                                             |
| Reversion of the second second s |                                                                             |
| Rev PTI00411-51-104   Mathematik Grundlagen   empf. FS 1   Pflichtfach   6,0 Credits                                                                                                    |                                                                             |
| 💙 🏟 AMB04040-51-104   Konstruktionslehre / CAD II   empf. FS 2   Pflichtfach   4,0 Credits                                                                                                    | Ihr aktueller Status: Prüfung vorhanden<br>Semester der Leistung: SoSe 2025 |
| 🗕 🔮 AMB04040-1   Konstruktionslehre / CAD II - schriftliche Prüfungsleistung   empf. FS 2   Pflichtfach   0,0 Credits                                                                                                    |                                                                             |
| - • 💐 AMB04040-II   Konstruktionslehre / CAD II - alternative Prüfungsleistung (Praktikumstestat)   empf. FS 2   Pflichtfach   0,0 Credits                                                                                                    |                                                                             |
| AMB04040-III   Konstruktionslehre / CAD II - alternative Prüfungsleistung (Belegarbeit(en))   empf. FS 2   Pflichtfach   0,0 Credits                                                                                                    | Ab-/Ummelden Semester der Leistung: SoSe 2025                               |
| GAMB04040-P-1   Konstruktionslehre / CAD      Praktikum   empf. FS 2   4,0 Credits                                                                                                    |                                                                             |
| OmegaMB04040-0-1   Konstruktionslehre / CAD      Übung   empf. FS 2   4,0 Credits                                                                                                    |                                                                             |
| ImamB04040-V-1 Konstruktionslehre / CAD II Vorlesung   empf. FS 2   4,0 Credits                                                                                                    |                                                                             |
| MBK01030-51-104   Technische Mechanik - Festigkeitslehre   empf. FS 2   Pflichtfach   6,0 Credits                                                                                                    |                                                                             |
| MBK03000-51-104   Grundlagen der Werkstofftechnik   empf. FS 2   Pflichtfach   6,0 Credits                                                                                                    |                                                                             |
| MBK03310-51-104.   Fertigungstechnik - Grundpraktikum / Belege   empf. FS 2   Pflichtfach   4,0 Credits                                                                                                    |                                                                             |
| RMBK04200-51-104   Maschinenelemente.   empf. FS 2   Pflichtfach   4,0 Credits                                                                                                    |                                                                             |
| RPTI00420-51-104   Ingenieurmathematik   empf. FS 2   Pflichtfach   6,0 Credits                                                                                                    |                                                                             |
| Revision 2015-1-104   Ingenieurmathematik   empf. FS 2   Pflichtfach   6,0 Credits                                                                                                    |                                                                             |
| AMB01500-51-104   Grundlagen der Automatisierung   empf. FS 3   Pflichtfach   4,0 Credits                                                                                                    |                                                                             |
| AMB05000-51-104   Einführung in die Betriebswissenschaften und die Betriebswirtschaftslehre   empf. FS 3   Pflichtfach   4,0 Credits                                                                                                    |                                                                             |
| KMBK01040-51-104   Technische Mechanik - Kinematik / Kinetik   empf. FS 3   Pflichtfach   4,0 Credits                                                                                                    |                                                                             |
| KMBK01400-51-104   Messtechnik - Grundlagen   empf. FS 3   Pflichtfach   4,0 Credits                                                                                                    |                                                                             |
| MBK04210-51-104.   Maschinenelemente II   empf. FS 3   Pflichtfach   4,0 Credits                                                                                                    |                                                                             |
| Reverse Stress Stress Str |                                                                             |
| Territorsoo-51-104   Angewandte Informatik   empt. FS 3   Pflichtfach   6,0 Credits                                                                                                    |                                                                             |

### Prüfungsabmeldung

 $\rightarrow$  Modulauswahl analog

Prüfungsanmeldung

→ Ab-/Ummelden auswählen

| 2. | Prüfungsabme | eldung |
|----|--------------|--------|
|    | J            |        |

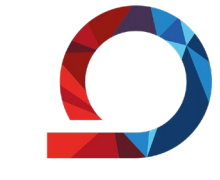

| Dictionary bearbeiten Erweiterte Info                                                    | Concesso Concesso Con | Student/<br>finden sich im Modus: Customizing / Development  | -in (Prüfungen) Zwickau, Westsächs HS                  | Prüfungsabmeldung                          |
|------------------------------------------------------------------------------------------|----------------------------------------------------------------------------------------------------|--------------------------------------------------------------|--------------------------------------------------------|--------------------------------------------|
| 4040-III: Konstruktionslehre / C/<br>ing wird verwendet für: Konstruktion                | AD II - alternative Prüfungsleistung (Belegarbeit(en))<br>slehre / CAD II (Nr=AMB04040-51-104) - Pflichtmodule des Studienganges - 1 3. S                                                                                                    | emester ( 90 ECTS ) (Nr=PF-G-51-104) - DIPL-51-104-2021-9000 |                                                        | $\rightarrow$ Abmelden auswählen           |
| 000)<br>onen & Meldungen                                                                 | Termine & Räume                                                                                                    | Bemerkung                                                    |                                                        |                                            |
| Abmelden<br>Abmeldung möglich von 01.03.25,<br>00:00 bis 26.06.25, 23:59                 | AMB04040-III<br>Prüfungsperiode 1, Sommersemester 2025<br>Freitag, 27.06.25 Keine Uhrzeit (Festgelegt<br>Prüfungsform: Alternative Prüfungsleist<br>@Prof. DrIng. Bruzek, Bohumil                                                                                                    |                                                              |                                                        |                                            |
| ien                                                                                      |                                                                                                    |                                                              |                                                        |                                            |
|                                                                                          |                                                                                                    |                                                              |                                                        | Prüfungsabmeldung                          |
|                                                                                          |                                                                                                    |                                                              |                                                        |                                            |
| WHZ Wests                                                                                | ächsische Menü durchsuchen                                                                                                    | Rolle wech                                                   | sein                                                   | - systemsenige bestaligung                 |
| Hochschule Sr Moo                                                                        | Zwitckau 🗨 🖉 Sie b                                                                                                    | Student/                                                     | /-in (Prüfungen) Zwickau, Westsächs. HS 🗸 🖌 🦉 🖌 🕤 50 ( | $\rightarrow$ 7 urück zur Üborsicht wählon |
| taDictionary bearbeiten 🔲 Erweiterte Inf<br>I hier: <u>Startseite</u> 🕨 Mein Studium 🕨 S | formationen anzeigen<br>itudienplaner mit Modulplan                                                                                                    |                                                              |                                                        |                                            |
| ck zur Übersicht<br>04040-III: Konstruktionslehre / 0                                    | CAD II - alternative Prüfungsleistung (Belegarbeit(en))                                                                                                    | tātīgung: ×                                                  |                                                        |                                            |
| itus                                                                                     | Termine & Räume                                                                                                    |                                                              | Bemerkung                                              |                                            |
| S Abgemeldet                                                                             | ANBO4040-III<br>Prüfungsperiode 1. Sommersemester 2025<br>Freitag. 27.06.25 Keine Uhrzeit festgelegt<br>Prüfungsform: Alternative Prüfungsleist<br>00:00 bis 26.06.25, 23.59 (Opr.of. Dr., -ing. Bruzek, Bonumil                                                                                                    |                                                              |                                                        |                                            |
| Abmeldung möglich von 01.03.25, 0                                                        |                                                                                                    |                                                              |                                                        |                                            |
| Abmeldung möglich von 01.03.25, 0                                                        |                                                                                                    |                                                              |                                                        |                                            |
| Abmeldung möglich von 01.03.25, 0                                                        |                                                                                                    |                                                              |                                                        |                                            |
| Abmeldung möglich von 01.03.25, 6                                                        |                                                                                                    |                                                              |                                                        |                                            |

| ≣ ♠            | WILL Westsachsische Meha aufzuchen                                                                                                    | Noie wechsein<br>Student/-in (Prüfungen) Zwickau, Westsächs.?               | HS 🗸 🌢 .                                                            | Ao 🖋 🗆 30         |  |  |
|----------------|----------------------------------------------------------------------------------------------------|-----------------------------------------------------------------------------|---------------------------------------------------------------------|-------------------|--|--|
|                | Sie befinden sich im Modus: Customizing / Developme                                                                                       | int                                                                         |                                                                     |                   |  |  |
| DataDict       | onary bearbeiten 🔲 Erweiterte Informationen anzeigen                                                                                      |                                                                             |                                                                     |                   |  |  |
| Sie sind hier: | Startseite > Mein Studium > Studienplaner mit Modulplan                                                                                   |                                                                             |                                                                     |                   |  |  |
| III Mod        | ulplan anzeigen 🗖 Druckansicht                                                                                                    |                                                                             |                                                                     | () Hilfe          |  |  |
| Termir         |                                                                                                    | Veranstaltungen:                                                            | Prüfunger                                                           |                   |  |  |
|                | Sommersemester 2025                                                                                                    |                                                                             | Alle                                                                | Alle              |  |  |
|                |                                                                                                    |                                                                             | O Keine                                                             | O Keine           |  |  |
|                |                                                                                                    |                                                                             | O Nur geplante                                                      | O Nur geplante    |  |  |
| In Prüfungso   | rdnung suchen                                                                                                    |                                                                             | t≣ Alle aufklappen                                                  | †≣ Alle zuklappen |  |  |
| Struktur de    | r Prüfungsordnung Alle Studiensemester                                                                                                    | Aktionen                                                                    | Status                                                              |                   |  |  |
| ▼ ■ 51         | 104 - - H 2021                                                                                                    |                                                                             |                                                                     |                   |  |  |
| - 🕶 👌          | PF-G-S1-104   Pflichtmodule des Studienganges - 1 3. Semester ( 90 ECTS )   empf. FS 1 - 3   90,0 Credits                                 | Ihr aktueller Status: Prüfung vorhanden<br>Semester der Leistung: SoSe 2025 |                                                                     |                   |  |  |
| - )            | AMB03500-51-104   Grundlagen der Fertigungstechnik   empf. FS 1   Pflichtfach   6,0 Credits                                               |                                                                             |                                                                     |                   |  |  |
| - )            | RELT06610-51-104   Elektrotechnik / Elektronik   empf. FS 1   Pflichtfach   4,0 Credits                                                   |                                                                             |                                                                     |                   |  |  |
| - )            | RUDER MARKO 1020-51-104   Technische Mechanik - Statik   empf. FS 1   Pflichtfach   4,0 Credits                                           |                                                                             |                                                                     |                   |  |  |
| -)             | MBK04010-S1-104   Konstruktionslehre / CAD   empf. FS 1   Pflichtfach   6,0 Credits                                                       |                                                                             | Ihr aktueller Status: Prüfung von<br>Semester der Leistung: SoSe 20 | rhanden<br>125    |  |  |
| )              | PTI00410-51-104   Mathematik Grundlagen   empf. FS 1   Pflichtfach   6,0 Credits                                                          |                                                                             |                                                                     |                   |  |  |
| - )            | PTI03010-51-104   Experimentalphysik   empf. FS 1   Pflichtfach   4,0 Credits                                                             |                                                                             |                                                                     |                   |  |  |
| )              | R PTI00411-51-104   Mathematik Grundlagen   empf. FS 1   Pflichtfach   6,0 Credits                                                        |                                                                             |                                                                     |                   |  |  |
| -E             | AMB04040-51-104   Konstruktionslehre / CAD.II   empf. FS 2   Pflichtfach   40 Credits                                                     |                                                                             | Ihr aktueller Status: Prüfung von<br>Semester der Leistung: SoSe 20 | rhanden<br>125    |  |  |
|                | 🗢 💐 AMB04040-1.   Konstruktionslehre / CAD II - schriftliche Prüfungsleistung 📔 empf. FS 2 🎽 Pflichtfach   0,0 Credits                    |                                                                             |                                                                     |                   |  |  |
|                | 🔍 🔮 AMB04040-II.   Konstruktionslehre / CAD II - alternative Prüfungsleistung (Praktikumstestat)   empf. FS 2   Pflichtfach   0,0 Credits |                                                                             |                                                                     |                   |  |  |
|                | AMB04040-III.   Konstruktionslehre / CAD II - alternative Prüfungsleistung (Belegarbeitien))   empf. FS 2   Pflichtfach   0,0 Credits     | 🚯 Anmelden                                                                  | Ihr aktueller Status: zurückgetre<br>Semester der Leistung: SoSe 20 | eten<br>125       |  |  |
|                | GOAMB04040-P-1 Konstruktionslehre / CAD II   Praktikum   empf. FS 2   4,0 Credits                                                         |                                                                             |                                                                     |                   |  |  |
|                | DAMB04040-0-1   Konstruktionslehre / CAD      Übung   empf. FS 2   4,0 Credits                                                            |                                                                             |                                                                     |                   |  |  |
|                | ImamB04040-V-1   Konstruktionslehre / CAD II   Vorlesung   empf. FS 2   4,0 Credits                                                       |                                                                             |                                                                     |                   |  |  |
| - )            | KING MARKO 1030-51-104   Technische Mechanik - Festigkeitslehre   empf. FS 2   Pflichtfach   6,0 Credits                                  |                                                                             |                                                                     |                   |  |  |
|                | KING MBK03000-51-104   Grundlagen der Werkstofftechnik   empf. FS 2   Pflichtfach   6,0 Credits                                           |                                                                             |                                                                     |                   |  |  |
| - )            | KMBK03310-51-104   Fertigungstechnik - Grundpraktikum / Belege   empf. FS 2   Pflichtfach   4,0 Credits                                   |                                                                             |                                                                     |                   |  |  |
| -)             | KMBK04200-51-104   Maschinenelemente   empf. FS 2   Pflichtfach   4,0 Credits                                                             |                                                                             |                                                                     |                   |  |  |
| - )            | PTI00420-51-104   Ingenieurmathematik   empf. FS 2   Pflichtfach   6,0 Credits                                                            |                                                                             |                                                                     |                   |  |  |
| - )            | PTI00421-51-104   Ingenieurmathematik   empf. FS 2   Pflichtfach   6,0 Credits                                                            |                                                                             |                                                                     |                   |  |  |
| -)             | AMB01500-51-104   Grundlagen der Automatisierung   empf. FS 3   Pflichtfach   4,0 Credits                                                 |                                                                             |                                                                     |                   |  |  |
| - )            | AMB05000-51-104   Einführung in die Betriebswissenschaften und die Betriebswirtschaftslehre   empf. FS 3   Pflichtfach   4,0 Credits      |                                                                             |                                                                     |                   |  |  |
| -)             | MBK01040-51-104   Technische Mechanik - Kinematik / Kinetik   empf. FS 3   Pflichtfach   4,0 Credits                                      |                                                                             |                                                                     |                   |  |  |
| -)             | MBK01400-51-104   Messtechnik - Grundlagen   empf. FS 3   Pflichtfach   4,0 Credits                                                       |                                                                             |                                                                     |                   |  |  |
| - )            | MBK04210-51-104   Maschinenelemente.JI   empf. FS 3   Pflichtfach   4,0 Credits                                                           |                                                                             |                                                                     |                   |  |  |
| - )            | RETI07500-51-104   Angewandte Informatik   empf. FS 3   Pflichtfach   6,0 Credits                                                         |                                                                             |                                                                     |                   |  |  |
| )              | SPR06020-51-104   Fachkurs Technisches Englisch (MB)   empf. FS 3   Pflichtfach   4,0 Credits                                             |                                                                             |                                                                     |                   |  |  |

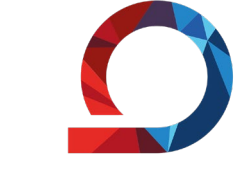

WHZ Westsächsische Hochschule Zwickau Hochschule für Mobilität

### Prüfungsabmeldung

→ Status auf zurückgetreten

geändert

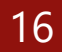

## 3. Bescheinigung angemeldete Prüfungen

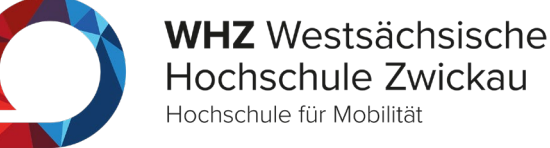

17

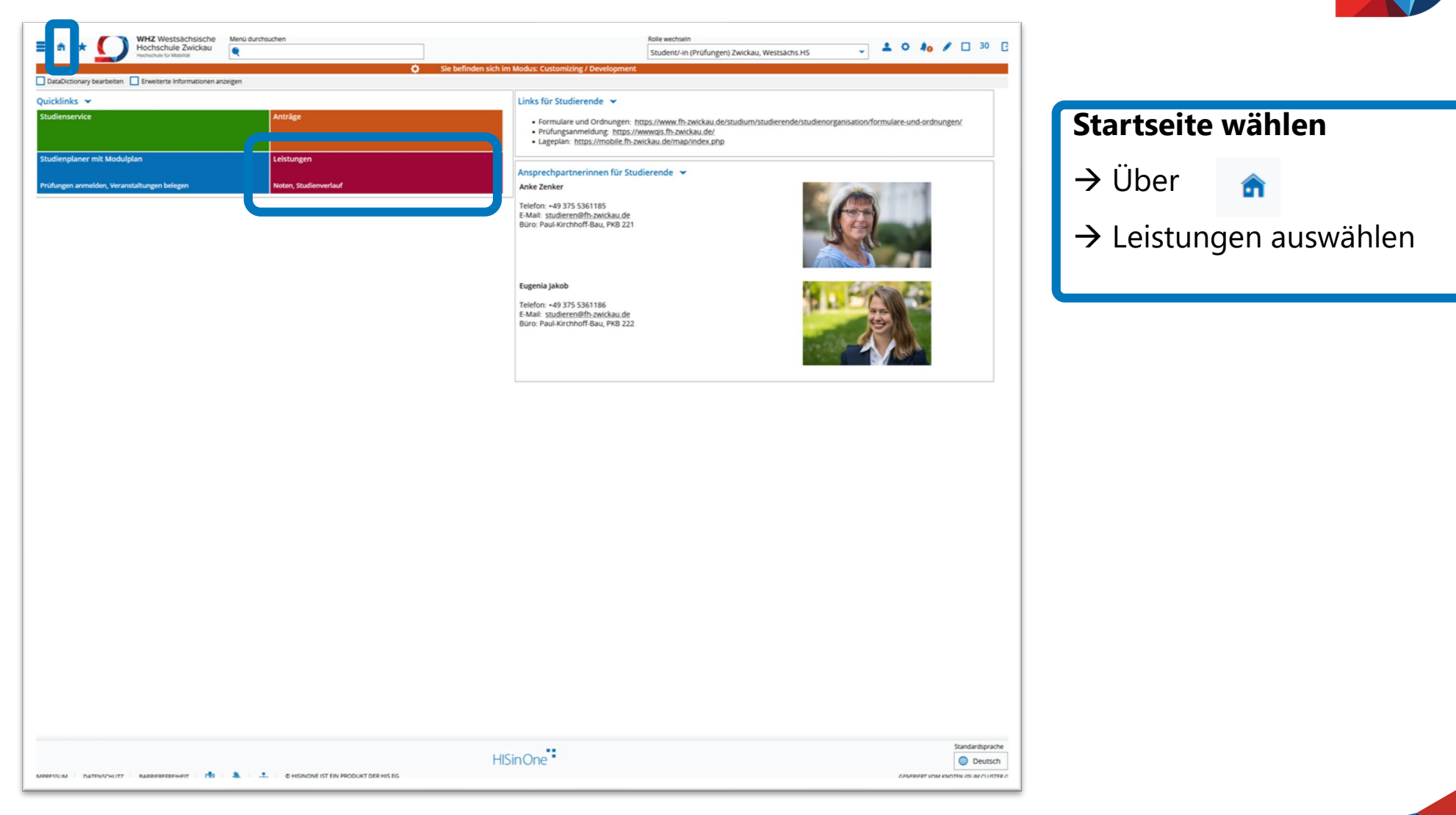

## 3. Bescheinigung angemeldete Prüfungen

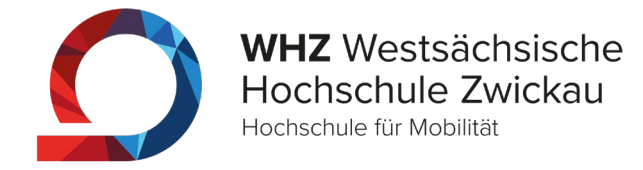

18

| Hochschule für Mobilität                                                        |               |                                                | Student/-in (Prüfunge | n) Zwickau, Westsächs HS  |                |                    |
|---------------------------------------------------------------------------------|---------------|------------------------------------------------|-----------------------|---------------------------|----------------|--------------------|
|                                                                                 | Sie be        | finden sich im Modus: Customizing / Developmen |                       |                           |                |                    |
| DataDictionary bearbeiten 🔲 Enweiterte Informationen anzeigen                   |               |                                                |                       |                           |                |                    |
| ind hier: Startseite > Mein Studium > Leistungen                                |               |                                                |                       |                           |                |                    |
| stungsdaten 👻                                                                   |               |                                                |                       |                           |                |                    |
| t = Alle aufklappen     t = Alle zuklappen                                      |               |                                                |                       |                           |                | / Tabelle anpassen |
|                                                                                 |               | anness a second second second second second    |                       |                           |                | ,                  |
| Inel                                                                            | Nummer        | fersuch Rücktritt Bewertung Bonus Mal          | us Status Freiversuch | Vermerk Vorbehalt Zusatzm | erkmal Freigal | bedatum Aktionen   |
|                                                                                 |               |                                                |                       |                           |                |                    |
| ▼ Ø DIPL-51-104-2021-9000                                                       |               |                                                |                       |                           |                |                    |
| <ul> <li>Pflichtmodule des Studienganges - 1 3. Semester ( 90 ECTS )</li> </ul> | PF-G-51-104 1 |                                                | PV -                  | Nein                      |                |                    |
| Ø Pflicht- und Wahlpflichtmodule des Studienganges - ab dem 4. Semester         | PF-H-51-104 1 |                                                | PV -                  | Nein                      |                |                    |
|                                                                                 |               |                                                |                       |                           |                |                    |
| udienverlauf >                                                                  |               |                                                |                       |                           |                |                    |
|                                                                                 |               |                                                |                       |                           |                |                    |
| scheinigungen                                                                   |               |                                                |                       |                           |                |                    |
| Angemeldete Prüfungen (PDF)                                                     |               |                                                |                       |                           |                |                    |
|                                                                                 |               |                                                |                       |                           |                |                    |
| a une concernent PeriPrant a conservent front                                   |               |                                                |                       |                           |                |                    |
|                                                                                 |               |                                                |                       |                           |                |                    |
|                                                                                 |               |                                                |                       |                           |                |                    |
|                                                                                 |               |                                                |                       |                           |                |                    |
|                                                                                 |               |                                                |                       |                           |                |                    |
|                                                                                 |               |                                                |                       |                           |                |                    |
|                                                                                 |               |                                                |                       |                           |                |                    |
|                                                                                 |               |                                                |                       |                           |                |                    |
|                                                                                 |               |                                                |                       |                           |                |                    |
|                                                                                 |               |                                                |                       |                           |                | Standardspra       |
|                                                                                 |               | HISinOne                                       |                       |                           |                | Standardspra       |

#### Bescheinigung angemeldete

#### Prüfungen

 $\rightarrow$  auswählen, PDF wird generiert

### 4. Notenbescheinigung

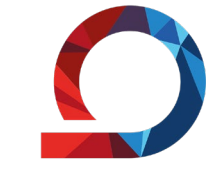

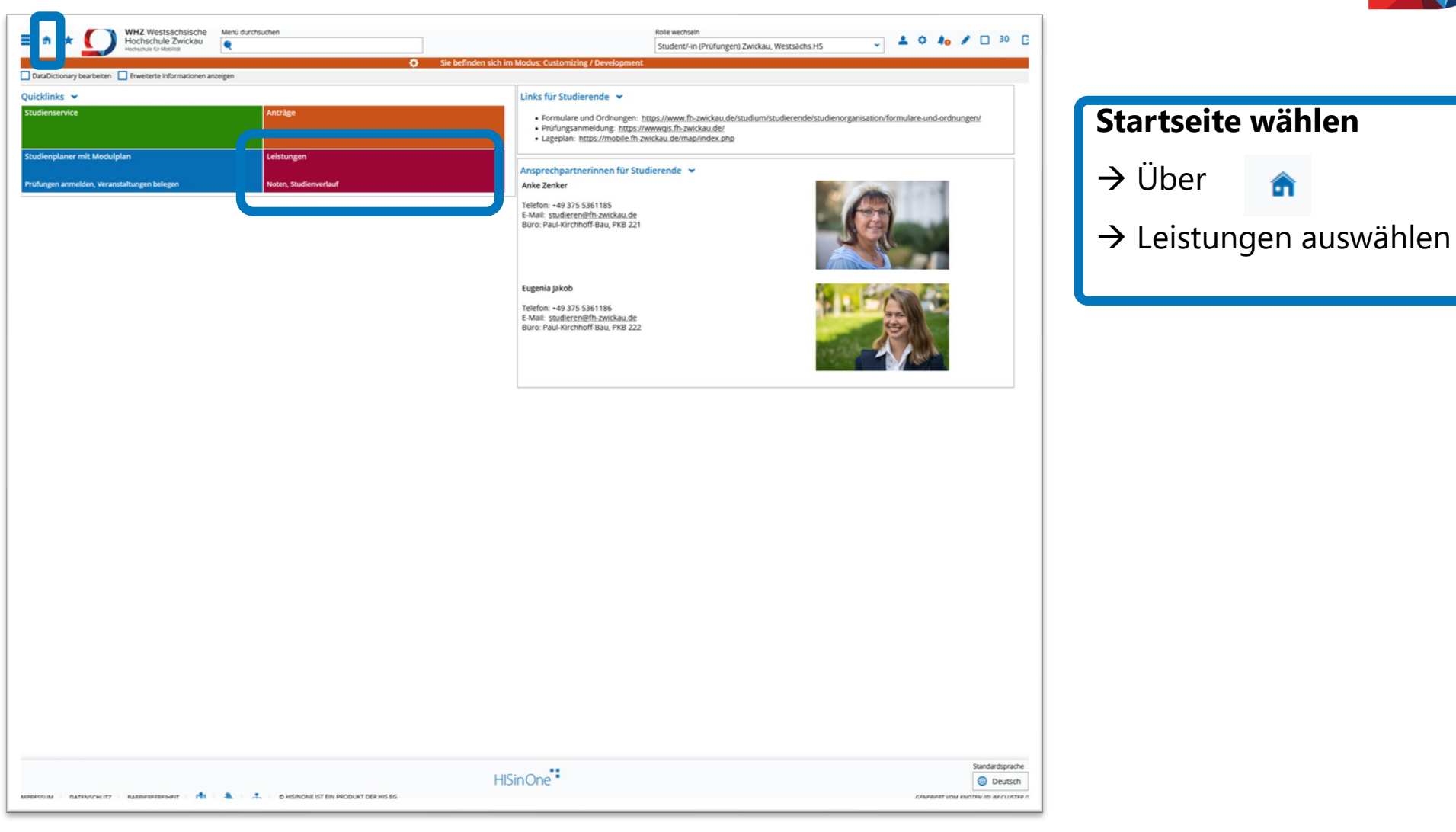

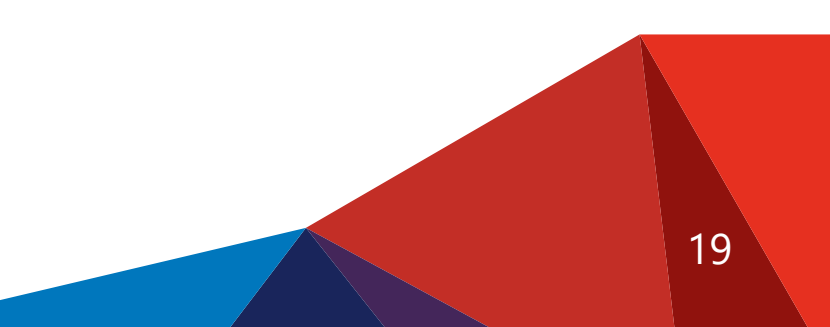

### 4. Notenbescheinigung

| subictionary bearbeitern    Erweiterne Informationen acceigen<br>Trier: Sattatet > Men.Stadum > Leistungen<br>ungsdaten →<br>All: aufMancen    All: All: All:Allancen<br>   Sti 1104 - - H  2021<br>   Sti 1104 - - H  2021<br>   Sti 1104 - H  2021<br>   Sti 1104 - - H  2021<br>   Sti 1104 - - H  2021<br>   Sti 1104 - - H  2021<br>   Sti 1104 - - H  2021<br>   Sti 1104 - - H  2021<br>   Sti 1104 - - H  2021<br>   Sti 1104 - - H  2021<br>   Sti 1104 - - H  2021<br>   Sti 1104 - - H  2021<br>   Sti 1104 - - H  2021<br>   Sti 1104 - - H  2021<br>   Sti 1104 - - H  2021<br>   Sti 1104 - - H  2021<br>   Sti 1104 - - H  2021<br>   Sti 1104 | Sie befinden sich im M     Nummer Versuch Rückt     PF-G-51-104 1     PF-H-51-104 1                    | odus: Customizing / Develop | Mālus Szatus Preversuch<br>PV -<br>PV -  | Vermerk Vorbehalt Zusatz<br>Nein<br>Nein | ∕ Tabe<br>zmerkmal freigsbedatum  | le anpassen<br>Aktionen |
|----------------------------------------------------------------------------------------------------|----------------------------------------------------------------------------------------------------|-----------------------------|------------------------------------------|------------------------------------------|-----------------------------------|-------------------------|
| abditionary barekters in formationen anargen<br>here: Sattester > Mein Studium > Lestungen<br>ungsdaten →<br>Statissoom 1 Altz.uklappen<br>Statissoom 1 Altz.uklappen<br>Statissoom               | Nummer Versuch Rücktr<br>PF-G-51-104 1<br>PF-H-51-104 1                                                | nt Bewertung Bonus          | Malus Status Preversuch<br>PV -<br>PV -  | Vermerk Vorbehalt Zusatz<br>Nein<br>Nein | ✓ Tabel<br>zmerkmal Freigabedatum | le anpassen<br>Aktionen |
| Ingsdaten                                                                                                    | Nummer Versuch Rückt<br>PF-G-51-104 1<br>PF-H-51-104 1                                                 | RE Bewertung Bonus          | Malus Status Freversuch<br>PV -<br>PV -  | Vermerk Vorbehalt Zusatz<br>Nein<br>Nein | ✓ Tabel<br>zmerkmal Freigabedatum | le anpassen<br>Aktionen |
|                                                                                                    | Nummer Versuch Rücktr<br>PF-G-51-104 1<br>PF-H-51-104 1                                                | nt Bewertung Bonus          | Malus Status Preiversuch<br>PV -<br>PV - | Vermerk Vorbehalt Zusatz<br>Nein<br>Nein | ✓ Tabet<br>merimat Fregsbedatum   | le anpassen<br>Aktionen |
| Alke.auftMacom 1 Alke.aukkappen                                                                                                    | Nummer         Versuch         Rücktr           PF-G-51-104         1            PF-H-51-104         1 | Itt Bewertung Bonus         | Malus Status Preversuch<br>PV -<br>PV -  | Vermerk Vorbehalt Zusatz<br>Nein<br>Nein | / Tabel                           | Aktionen                |
| St 1104[-1-[H]2021  OPLS1:104:2021  OPLS1:104:20219000  OPlR:th:Und Wahlpflichtmodule des Studienganges - 1, - 3. Semester (90 ECTS)  OPlR:th:Und Wahlpflichtmodule des Studienganges - ab dem 4. Semester  enverlauf >  teinigungen  Stotenbescheinigung Mit Versuchen IPDEI                                                                                                    | Nummer Versuch Rücker<br>PF-6531-104 1<br>PF-H-531-104 1                                               | RE Bewertung Bonus          | Malus Status Freiversuch<br>PV -<br>PV - | Vermerk Vorbehalt Zusatz                 | rmerkmal Freigabedatum            | Aktionen                |
| S 11104-I-[H2021  S 01104-I-[H2021  S 01104-I221-9000  S Plichtmodule des Studienganges - 1 3. Semester (90 ECTS )  P Plicht- und Wahlpflichtmodule des Studienganges - ab dem 4. Semester  enverlauf  heinigungen  semester  Sternbeschenigung Mit Versuchen (PDE)                                                                                                    | PF-G-51-104 1<br>PF-H-51-104 1                                                                         |                             | PV -<br>PV -                             | Nein<br>Nein                             |                                   |                         |
|                                                                                                    | PF-G-51-104 1<br>PF-H-51-104 1                                                                         |                             | PV -<br>PV -                             | Nein<br>Nein                             |                                   |                         |
| OP Pfinthmodule des Studienganges - 1 3. Semester ( 90 ECTS )      OP Pfinth- und Wahlpflichtmodule des Studienganges - ab dem 4. Semester  enverlauf      heningungen      votenbescheinigung Mit.Xersuchen (EDE)                                                                                                    | PF-651-104 1<br>PF-H-51-104 1                                                                          |                             | PV -<br>PV -                             | Nein<br>Nein                             |                                   |                         |
| Pflicht- und Wahlpflichtmodule des Studienganges - ab dem 4. Semester  enverlauf      heinigungen  Notenbeschenigung Mit Versuchen IPDEI                                                                                                    | PF-H-51-104 1                                                                                          |                             | PV .                                     | Nein                                     |                                   |                         |
| enverlauf > heinigungen Notenbescheinigung Mit Versuchen (PDP)                                                                                                    |                                                                                                    |                             |                                          |                                          |                                   |                         |
| enverlauf ><br>heinigungen<br>Gotenbescheinigung Mit Versuchen (PDF)                                                                                                    |                                                                                                    |                             |                                          |                                          |                                   |                         |
| heinigungen<br>Soenbescheinigung Mit Versuchen (PDF)                                                                                                    |                                                                                                    |                             |                                          |                                          |                                   |                         |
| Noteribescheinigung Mit Versuchen [PDF]                                                                                                    |                                                                                                    |                             |                                          |                                          |                                   |                         |
| Notenbescheinigung Mit Versuchen (PDF)                                                                                                    |                                                                                                    |                             |                                          |                                          |                                   |                         |
| Notenbescheinigung Mit Versuchen IPDE                                                                                                    |                                                                                                    |                             |                                          |                                          |                                   |                         |
|                                                                                                    |                                                                                                    |                             |                                          |                                          |                                   |                         |
|                                                                                                    |                                                                                                    |                             |                                          |                                          |                                   |                         |
|                                                                                                    |                                                                                                    |                             |                                          |                                          |                                   |                         |
|                                                                                                    |                                                                                                    |                             |                                          |                                          |                                   |                         |
|                                                                                                    |                                                                                                    |                             |                                          |                                          |                                   |                         |
|                                                                                                    |                                                                                                    |                             |                                          |                                          |                                   |                         |
|                                                                                                    |                                                                                                    |                             |                                          |                                          |                                   |                         |
|                                                                                                    |                                                                                                    |                             |                                          |                                          |                                   |                         |
|                                                                                                    |                                                                                                    |                             |                                          |                                          |                                   |                         |
|                                                                                                    |                                                                                                    |                             |                                          |                                          |                                   |                         |
|                                                                                                    |                                                                                                    |                             |                                          |                                          |                                   |                         |
|                                                                                                    |                                                                                                    |                             |                                          |                                          |                                   |                         |
|                                                                                                    |                                                                                                    |                             |                                          |                                          |                                   |                         |
|                                                                                                    |                                                                                                    |                             |                                          |                                          |                                   |                         |
|                                                                                                    |                                                                                                    |                             |                                          |                                          |                                   |                         |
|                                                                                                    |                                                                                                    |                             |                                          |                                          |                                   |                         |
|                                                                                                    |                                                                                                    |                             |                                          |                                          |                                   |                         |
|                                                                                                    |                                                                                                    |                             |                                          |                                          |                                   |                         |
|                                                                                                    |                                                                                                    |                             |                                          |                                          |                                   |                         |
|                                                                                                    |                                                                                                    |                             |                                          |                                          |                                   |                         |
|                                                                                                    |                                                                                                    |                             |                                          |                                          |                                   |                         |
|                                                                                                    |                                                                                                    |                             |                                          |                                          |                                   |                         |
|                                                                                                    |                                                                                                    |                             |                                          |                                          |                                   |                         |
|                                                                                                    |                                                                                                    |                             |                                          |                                          |                                   | Standardsovar           |
|                                                                                                    | HISir                                                                                                  | 000                         |                                          |                                          |                                   | man ruan uspitat        |

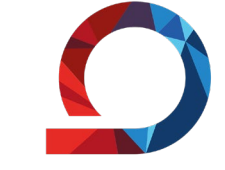

WHZ Westsächsische Hochschule Zwickau Hochschule für Mobilität

#### Notenbescheinigung mit

#### Versuchen

 $\rightarrow$  auswählen, PDF wird generiert

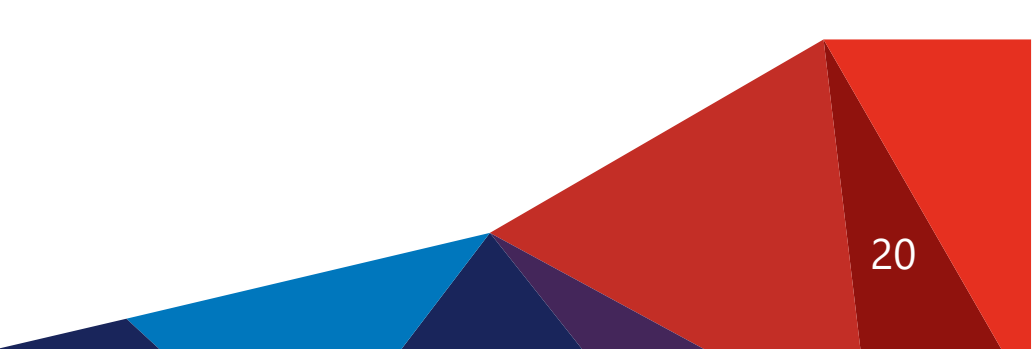

# 4. Fragen und Hinweise

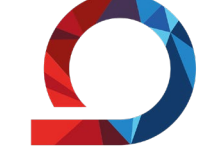

WHZ Westsächsische Hochschule Zwickau Hochschule für Mobilität

Prüfungsamt

pruefungsamt@fh-zwickau.de

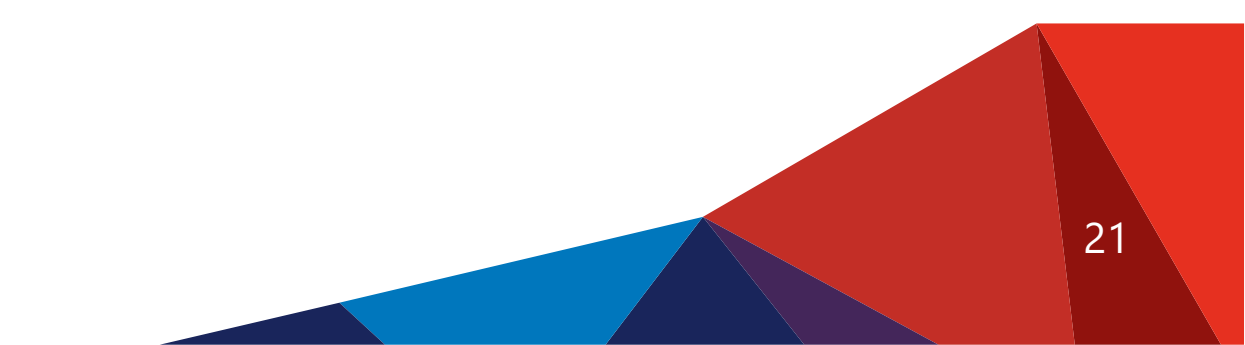